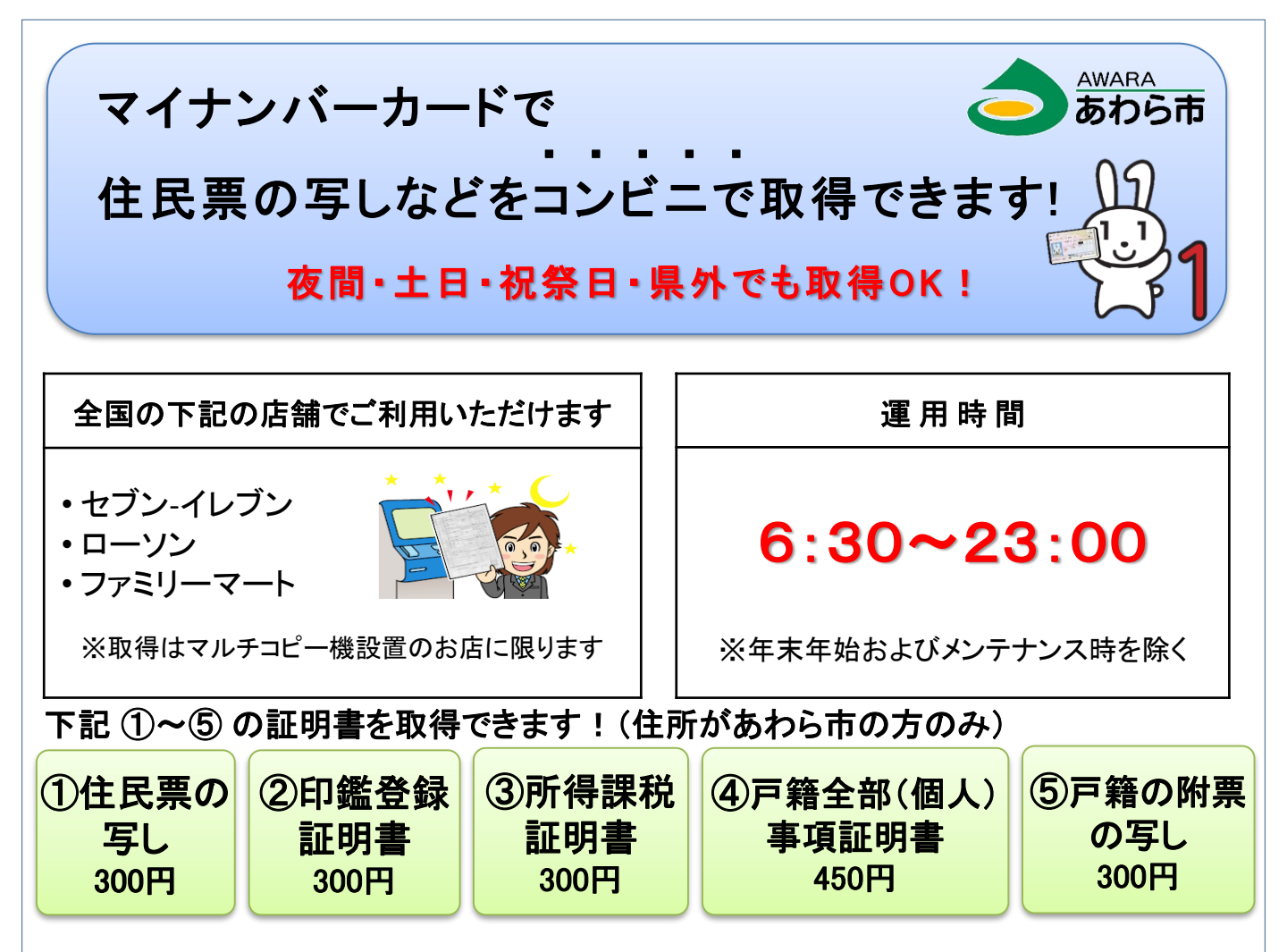

# 【注意事項】

#### ①住民票の写し(本人のみ・世帯全員・世帯の一部)

あわら市内の<u>転居履歴及び住民票コード入り</u>の住民票はコンビニでは取得できません。 お手数ですが、市民課窓口もしくは郵便請求でお求めください。

#### ③所得課税証明書

所得課税証明書は、ご自身の最新年度分のみ取得できます。 (1月1日にあわら市に住所のあった方)

# ④戸籍全部(個人)事項証明書、⑤戸籍の附票の写し

・<u>本籍と住所地の両方</u>が、<u>あわら市</u>の方は<u>取得</u>できます。 ・<u>本籍があわら市で、住所地があわら市以外</u>の方は、本人がコンビニのマルチコピー機で利 用登録をしてください。(システム連携のため、登録完了まで5日間程かかります)

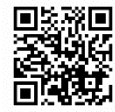

→操作方法(動画)はこちら:

証明書の詳しい取り方は うら面を見てね!

### <u>・本籍があわら市以外の方は、本籍地の市町村にお問い合わせください。</u>

その他

15歳未満の方は、コンビニ交付サービスを利用できません。

 このサービスに
 あわら市役所
 市民課

 ついての
 テ919-0692
 あわら市市姫三丁目1番1号

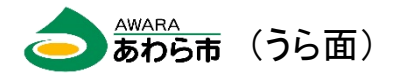

(※住民票の写しの場合)

コンビニで証明書を取得してみよう!

 コンビニ内の「マルチコピー機」の画面 にある「行政サービス」ボタンを選択し、 出てきたメニューで「証明書の交付」を 選択し、続けて「証明書交付サービス」 を選択します。

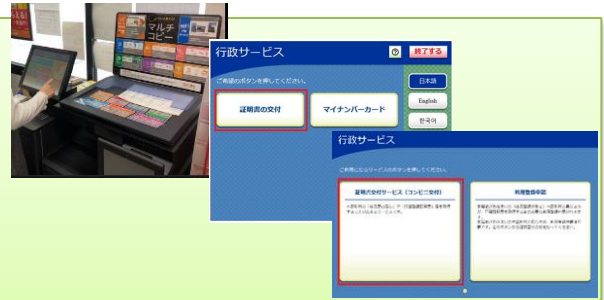

ドは(株)デンソーウェーブの登録商標です

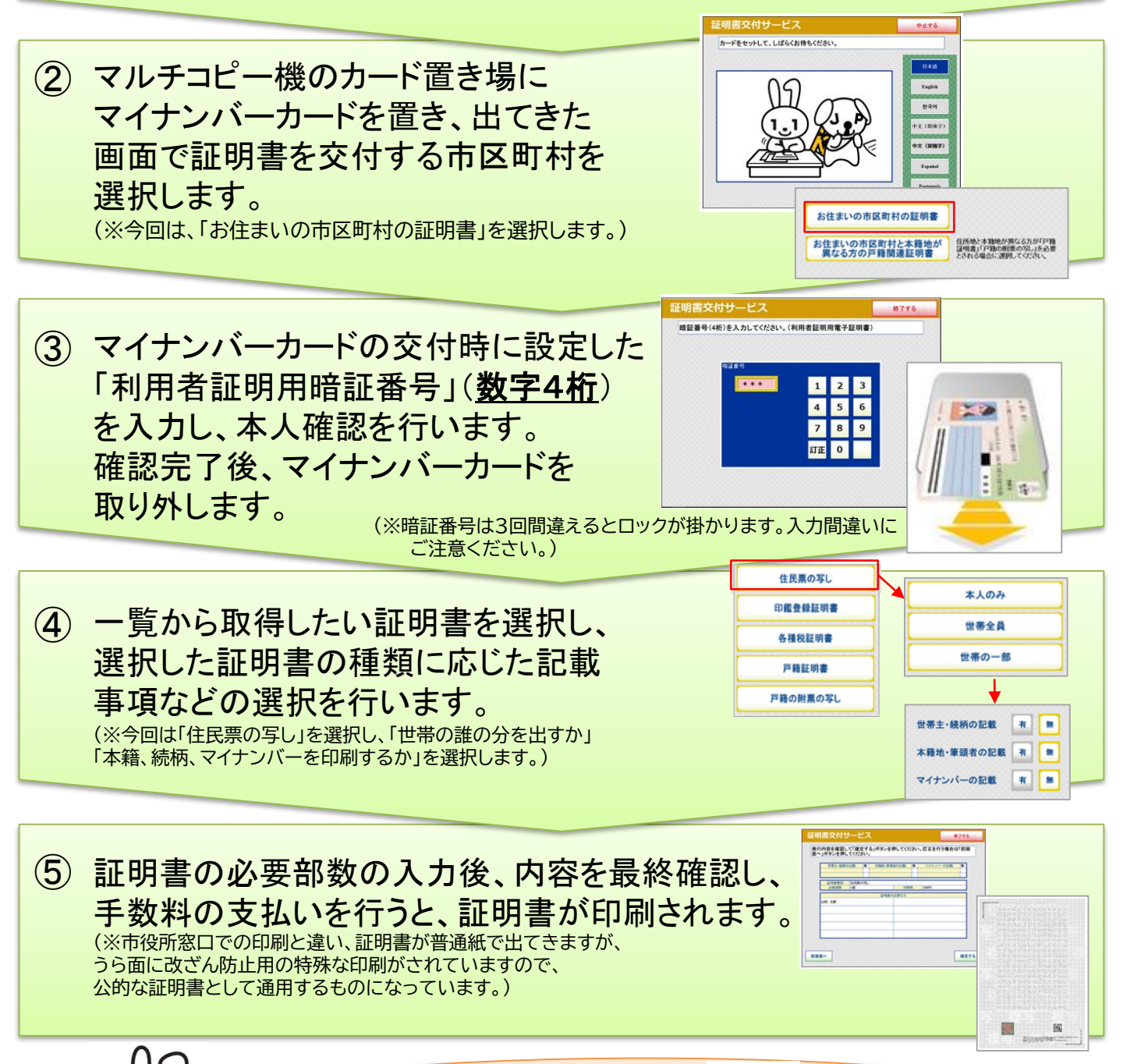

店舗ごとの操作方法はこちらから

動画でチェック!